# Riversamento Imposta di Soggiorno

\_\_\_\_\_

## Pagamento spontaneo tramite PAGOPA

È possibile fare un pagamento spontaneo a favore dell'Ente effettuando il login all'area personale dalla homepage del Comune <u>https://www.comune.civitellapaganico.gr.it/</u>

| Regione Toscana                                                                                                    |                  | 🛞 Accedi all'area personale                                                                                                    |
|----------------------------------------------------------------------------------------------------|------------------|----------------------------------------------------------------------------------------------------|
| Comune di Civitella Paganico                                                                                                    |                  | Seguici su Cerca 🔾                                                                                                    |
| Amministrazione Novità Servizi Vivere il Co                                                                                                    | mune             | Accesso all'informazione Tutti gli argomenti                                                                                                    |
| ₹Ĵ <u>contenuti</u>                                                                                                    |                  | Critela Pagaios                                                                                                    |
| Registrati ad Alert System<br>Un servizio gratuito e veloce messo a disposizione dei cittadi<br>dal Comune di Civitella Paganico, con cui vengono comunicat<br>notizie relative ad eventuali rischi di allerte meteo e di<br>Protezione Civile.<br>LEGGI TUTTO → | ni<br>ie         | ALERT SYSTEM<br>registrati per il Comune di<br>civitella Paganico<br>un servizio gratuito e veloce messo a disposizione dei<br>cittadini dal Comune di Civitella Paganico, con cui vengono<br>comunicate notizie relative ad eventuali rischi di allerte<br>meteo e di Protezione Civile.<br>ALERT SYSTEM |
| ORGANI DI GOVERNO OI                                                                                                    | RGANI DI GOVERNO | ORGANI DI GOVERNO                                                                                                    |
| Sindaco G                                                                                                    | iunta Comunale   | Consiglio Comunale                                                                                                    |

#### Cliccare sul pulsante in figura:

| Regione Toscana                                                                                                    | ITA ~     | 🙁 Accedi a  | ll'area personale   |
|----------------------------------------------------------------------------------------------------|-----------|-------------|---------------------|
| Comune di Civitella Paganico                                                                                                    | Seguici s | 5u <b>f</b> | Cerca 🔍             |
| Amministrazione Novità Servizi Vivere il comune                                                                                                    |           |             | Tutti gli argomenti |
| Home / Accedi                                                                                                    |           |             |                     |
| Accedi all'area personale                                                                                                    |           |             |                     |
|                                                                                                    |           |             |                     |
| Tutti i cittadini possono accedere all'Area personale utilizzando unicamente le credenziali del Sistema Pubblico di Identità Digitale (SPID) o della Carta d'Identità Elettronica (CIE).       SPID/CNS/CIE Regione Toscana |           |             |                     |
| L'accesso tramite utenza e password per le PA non è più consentito come da<br>normativa. Si ricorda di monitorare il proprio account per proteggersi e ridurre i<br>rischi connessi al furto di identità.                   |           |             |                     |
| Nell'area personale è possibile verificare i dati del profilo utente trattati come<br>da Informativa privacy esposta in questo portale.                                                                                     |           |             |                     |
| Per utilizzare i servizi di pagamento disponibili, la piattaforma si collega con modalità sicure ai servizi offerti da PagoPA.                                                                                              |           |             |                     |
| sped AgID Agenzia per<br>Italia Digitale                                                                                                    |           |             |                     |

| Regione Toscana                                                                                                    |                                                                                                    | SPENTOSCANA               |
|----------------------------------------------------------------------------------------------------|----------------------------------------------------------------------------------------------------|---------------------------|
|                                                                                                    | RNA Infrastruttura per l'autenticazione, autorizzazione e accesso al servi                                                                                                    | d.                        |
|                                                                                                    |                                                                                                    |                           |
|                                                                                                    | Certificate validation failed Error Finding Issuer for certificate. CH-CIWITELLA PAGANICOJ/PGP/<br>c17053008/F60, OU-Certificat di Postazione, O-Agenzia della Entrate, C-IT     Entra con SPID     Entra con CIE |                           |
|                                                                                                    | Entra con CNS                                                                                                    |                           |
| THE PROPERTY OF THE PROPERTY OF THE PROPERTY O | Unicer Excepts                                                                                                    | Regione Toscana           |
| Operazione                                                                                                    | realizzata col finanziamento/co-finanziamento della Regione Toscana a valere sui fondi PORCreO FESR 2014/2020, ASSI                                                                                               | II, Linea di Azione 2.2.1 |

### Dopo il login, si accede alla voce "Pagamenti"

| Regione Toscana           |             |                  |          |                   |                | ita ~           | •       | ~                   |
|---------------------------|-------------|------------------|----------|-------------------|----------------|-----------------|---------|---------------------|
| Comune d                  | i Civitella | Paganico         |          |                   |                | Seguici su      | f       | Cerca Q             |
| Amministrazione Novità    | Servizi     | Vivere il comune |          |                   |                |                 |         | Tutti gli argomenti |
| Home / Area person        | nale        |                  |          |                   |                | Profilo persona | le      |                     |
| 🟦 Scrivania               | 🖂 Messaggi  |                  | Pratiche | =                 | Pagamenti      | 5               | Servizi |                     |
| Appuntamenti              |             |                  |          | Segnalazion       | ii disserviz   | zio             |         |                     |
| Non hai richiesto appunta | menti       |                  |          | Non hai inviato s | segnalazioni d | lisservizio     |         |                     |
|                           |             |                  |          | Richieste d'a     | assistenza     | а               |         |                     |
|                           |             |                  |          | Non hai inviato r | ichieste d'ass | sistenza        |         |                     |
|                           |             |                  |          |                   |                |                 |         |                     |

da qui è possibile effettuare il pagamento spontaneo tramite PAGOPA selezionando "Pagamenti PagoPA Spontanei"

| <u>命</u> Scrivania                                     | ⊠ Messaggi                                              | Pratiche           |                                     | Pagamenti                       | <ul> <li>Ø Servizi</li> </ul>                   |
|--------------------------------------------------------|---------------------------------------------------------|--------------------|-------------------------------------|---------------------------------|-------------------------------------------------|
| Pagamenti                                              |                                                         |                    |                                     |                                 |                                                 |
| Da effettuare                                          |                                                         |                    | Effettuati                          |                                 |                                                 |
| Clicca il bottone sottost                              | ante per effettuare un pagamento<br>Pagamento dovuto    | ) a tuo carico:    | Clicca il bottone se<br>effettuati: | ottostante per visua<br>Pagamen | lizzare l'elenco dei pagamenti<br>ti effettuati |
| Clicca il bottone sottost<br>usufruire di un servizio: | ante per versare una somma liber<br>Pagamento spontaneo | a in modo da poter |                                     |                                 |                                                 |

indicare se il riversamento è effettuato per proprio conto o per conto di altri, ad esempio per una attività ricettiva.

| Amministrazione Novità Servizi Vive                                     | re il comune                                                                                                    | Tutti gli argomenti |
|-------------------------------------------------------------------------|----------------------------------------------------------------------------------------------------|---------------------|
| Home / Area personale / Pagamento sponta Pagamento sponta DATI GENERALI | neo<br><b>SERVIZIO</b> RIEPILOGO                                                                                                    |                     |
| Informazioni richieste                                                  | Fichiedente   Tipo persona Fisica   Nominativo   Codice Fiscale   Codice Fiscale   Codice Fiscale   Inserisci la tua email*   Sto pagando per: <ul> <li>ne stesso</li> <li>altro contribuente: persona fisica</li> <li>altro contribuente: persona giuridi</li> </ul> | ca                  |
|                                                                         | < Torna all'area riservata                                                                                                    | Avanti >            |

In questo ultimo caso, si seleziona "altro contribuente: persona fisica" oppure "altro contribuente: persona giuridica" e si inseriscono i dati richiesti, cliccando poi su "Avanti"

| ٢    | Amministrazione    | Novità | Servizi | Vivere il comune                                                                                                    | Cerca 🔍 🔕                                                           |
|------|--------------------|--------|---------|----------------------------------------------------------------------------------------------------|---------------------------------------------------------------------|
| INFO | RMAZIONI RICHIESTE | ^      |         | Sto pagando per:<br>me stesso     altro contribuente: persona fisica                                                                                                    | altro contribuente: persona giuridica                               |
|      |                    |        |         | Contribuente<br>Ragione sociale"<br>agriturismo xyz<br>Inserisci la ragione sociale del contribuente per co<br>Partita IVA"<br>12345678<br>Inserisci la partita IVA del contribuente per cui st | ui stai effettuando il pagamento *<br>ai effettuando il pagamento * |
|      |                    |        |         | < Torna all'area riservata                                                                                                    | Avanti >                                                            |

Si arriva alla pagina dove è possibile impostare il pagamento, scegliendo dai vari menù a tendina **Area:** TRIBUTI e Tipo debito "Imposta di soggiorno", inserendo l'importo da riversare e nella causale <u>solo</u> il <u>codice identificativo struttura</u> e il quadrimestre di riferimento poi click su "Avanti":

| _ | RIEPILOGO                                                                                      |
|---|------------------------------------------------------------------------------------------------|
|   |                                                                                                |
|   | Preferenze di servizio                                                                         |
|   | Area*<br>TRIBUTI                                                                               |
|   | Seleziona il servizio per cui vuoi effettuare il pagamento<br>Tipo debito*                     |
|   | Imposta di soggiorno                                                                           |
|   | Seleziona il tipo debito per cui vuoi errettuare il pagamento .                                |
|   |                                                                                                |
|   | Importo e causale                                                                              |
|   | Importo €*                                                                                     |
|   | 45                                                                                             |
|   |                                                                                                |
|   | Inserisci l'importo da pagare*                                                                 |
|   | Inserisci l'importo da pagare* Causale Esempio: Codice struttura 051008/ITN0059- Il quad. 2024 |
|   | Inserisci l'importo da pagare* Causale Esempio: Codice struttura 051008LTN0059- II quad. 2024  |
|   | Inserisci l'importo da pagare* Causale Esempio: Codice struttura 051008LTN0059- II quad. 2024  |

| Home / Area personal | c / Pagamento spontaneo                                 |
|----------------------|---------------------------------------------------------|
| Pagame               | nto spontaneo                                           |
| DATI GENERALI        | SERVIZIO V RIEPILOGO                                    |
|                      | Riepilogo                                               |
|                      | Nominativo                                              |
|                      | Codice Fiscale                                          |
|                      | Email om Sta pagando per la persona:                    |
|                      | cfdghgh, PI: nfg                                        |
|                      | Preferenze di servizio Area TRIBUTI                     |
|                      | Tipo debito<br>Imposta di soggiorno                     |
|                      | Importo e causale                                       |
|                      | Causale<br>cod. struttura 051008LTN0059 - II quad. 2024 |
|                      |                                                         |
|                      | < Indietro Stampa avviso Paga online                    |
|                      |                                                         |

### ORA È POSSIBILE EFFETTUARE IL PAGAMENTO secondo due modalità:

- 1. AVVISO CARTACEO: scegli <u>STAMPA AVVISO</u> per ottenere un avviso cartaceo simile a quello riportato di seguito, che potrà essere usato in Banca, Posta, nelle tabaccherie, al bancomat e in alcuni supermercati;
  - ATTENZIONE!! L'avviso di pagamento ha una durata di 24 ore, poi non sarà più pagabile e sarà necessario generare un nuovo avviso

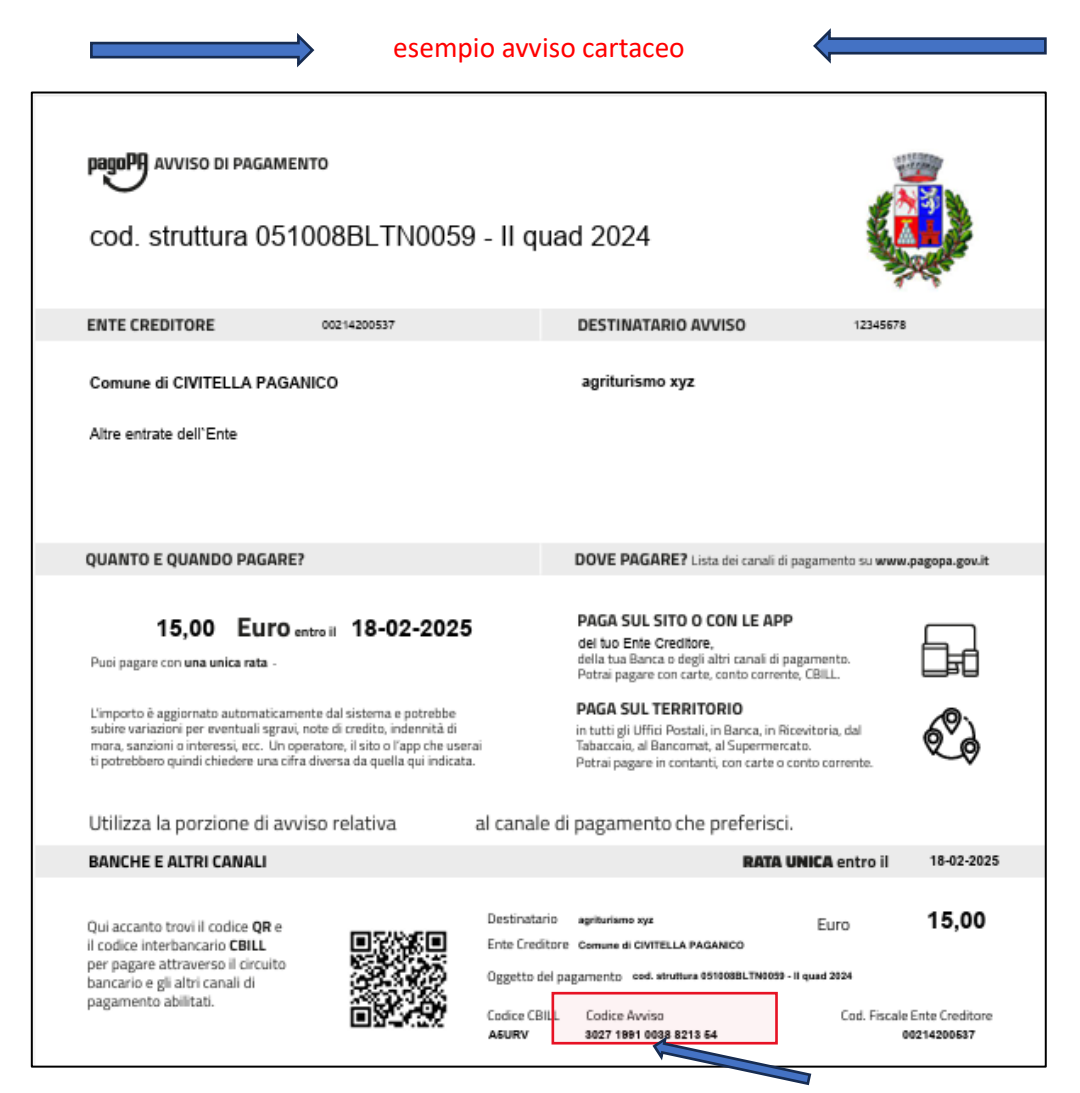

Qui sono indicati gli estremi del bollettino: si consiglia di copiare il codice IUV, che sarà poi da inserire su WEB Check-in per la dichiarazione periodica.

2. <u>PAGAMENTO ONLINE: scegli "Paga online" e si viene reindirizzati sul sito Credemtel: dopo aver</u> inserito il proprio codice fiscale a la mail, clicca su PAGA ON LINE.

Si consiglia di copiare il codice IUV che sarà poi da inserire su WEB Check-in per la dichiarazione periodica.

|                                                                                                    |                                       |                                                                         |                   | U       |
|----------------------------------------------------------------------------------------------------|---------------------------------------|-------------------------------------------------------------------------|-------------------|---------|
| Indietro                                                                                                    |                                       |                                                                         |                   |         |
| Creditore                                                                                                    | Tipo debito                           | Causale                                                                 | IUV               | Importo |
| COMUNE DI CIVITELLA PAGANICO                                                                                            | Imposta di soggiorno                  | SP_IMPOSTA_SOGGIORNO_448 - Imposta di soggiorno<br>Rata unica           | 02719910038821657 | 15,00 € |
| otale pagamento                                                                                                    |                                       |                                                                         |                   | 15,00 € |
| dice Fiscale/Partita IVA                                                                                                |                                       |                                                                         |                   |         |
| 01234307870                                                                                                    |                                       |                                                                         |                   |         |
| obbligatorio inserire l'identificativo fisc                                                                             | toom month offerthing il voors amonth |                                                                         |                   |         |
|                                                                                                    | ate of the effectualit versament      | 0.                                                                      |                   |         |
| dirizzo E-mail                                                                                                    | ate di chi enettoa it versament       | o.                                                                      |                   |         |
| dirizzo E-mail.                                                                                                    | ate di chi erettoa it versament       | 0.                                                                      |                   |         |
| dirizzo E-mail.<br>3   irene.brescaro@gmail.com<br>Il'indirizzo                                                         | a del pagamento. Attenz               | o.<br>ione: un indirizzo non valido impedisce la ricezione dell'e-mail. |                   |         |
| dirizzo E-mail<br>2   irene.brescaro@gmail.com<br>L'indirizzo                                                           | a del pagamento. Attenz               | o.<br>ione: un indirizzo non valido impedisce la ricezione dell'e-mail. |                   |         |
| dirizzo E-mail                                                                                                    | a del pagamento. Attenz               | o.<br>ione: un indirizzo non valido impedisce la ricezione dell'e-mail. |                   |         |
| dritzo E-mail                                                                                                    | a del pagamento. Attenz               | o.<br>ione: un indirizzo non valido impedisce la ricezione dell'e-mail. |                   |         |
| dritzz E-mail.  grine brescaro@gmail.com  trindritzze  ccegli come pagare  ccegli come pagare  pool  pool  PAGA ON LINE | a del pagamento. Attenz               | o,<br>ione: un indirizzo non valido impedisce la ricezione dell'e-mail. |                   |         |

Si prosegue selezionando **ok** 

| CREDEM                       | pagopa.cred<br>Si sta abbandon | emtel.it dice<br>nando il sito del Ente ed entrando nella pagina del WISP | 1                 | T7/02/2025 |
|------------------------------|--------------------------------|---------------------------------------------------------------------------|-------------------|------------|
| Indietro                     |                                | ОК                                                                        |                   |            |
| Creditore                    | Про церко                      | Causale                                                                   | IUV               | Importo    |
|                              | Imposta di soggiorno           | SP_IMPOSTA_SOGGIORNO_448 - Imposta di soggiorno<br>Rata unica             | 02719910038821657 | 15,00 €    |
| COMONE DI CIVILLEATI AGAMICO |                                |                                                                           |                   |            |

Inserire la mail per la notifica dell'avvenuto pagamento e "Continua"

| Incoricci la tua omai                    |                       |  |
|------------------------------------------|-----------------------|--|
| Riceverai l'esito del pagamento a questo | <b>I</b><br>indirizzo |  |
| Indirizzo email                          |                       |  |
| Campo obbligatorio                       |                       |  |
| Ripeti di nuovo                          |                       |  |
| Campo obbligatorio                       |                       |  |
| Indietro                                 | Continua              |  |
|                                          |                       |  |

Si sceglie poi la modalità di pagamento (le varie opzioni hanno costi sensibilmente diversi) e si inseriscono gli estremi richiesti in base al tipo di pagamento scelto (esempio su carta di credito/debito):

|            | Carta di debito o credito       | > |
|------------|---------------------------------|---|
| €Pay       | Apple Pay                       | > |
| <b>₽</b>   | BANCOMAT Pay                    | > |
| <i>6</i> 6 | Conto Banca Popolare di Sondrio | > |
| 8 <b>P</b> | Conto BancoPosta                | > |
| 870).      | Conto BancoPosta Impresa        | > |
| ic         | Conto ICONTO                    | > |
| ini        | Conto Intesa Sanpaolo           | > |
| MyB        | MyBank                          | > |
| pp         | Paga con Postepay               | > |
| P          | PayPal (anche in 3 rate)        | > |
| <b>Ž</b>   | Satispay                        | > |

|                            | lella Calla |  |
|----------------------------|-------------|--|
|                            |             |  |
| Numero carta               | 00          |  |
| L                          |             |  |
| MM/AA                      | 123         |  |
|                            |             |  |
| Nome riportato sulla carta |             |  |
|                            |             |  |
|                            |             |  |
|                            |             |  |

| Totale                                    | 15,35€      |
|-------------------------------------------|-------------|
| 🖻 Paga con                                |             |
|                                           |             |
| Commissione                               | <b>i</b>    |
| <b>0,35 €</b><br>Applicata da Worldpay BV | Modifica    |
| M Invia esito a: mail.com                 |             |
| Annulla                                   | aga 15,35 € |
|                                           |             |

"Paga xx,00 €" e l'operazione è conclusa.